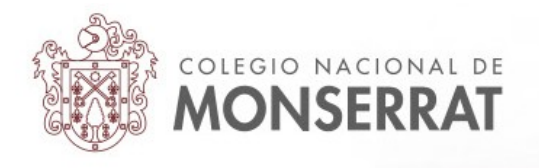

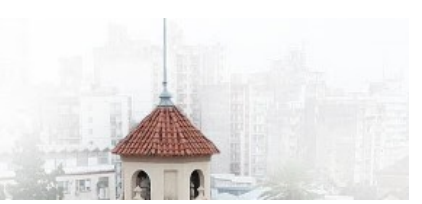

## Aula Virtual del Colegio Nacional de Monserrat: tutoriales

07\_Informes de actividades y participación de un estudiante.

La plataforma Moodle ofrece un poderoso sistema de estadísticas para el seguimiento por parte de las personas con el rol de profesor. Como docente, a usted puede interesarle saber el nivel de participación de un estudiante en su curso o sus actividades. Cada acción (clic) de un usuario registrado (que ingresó a la plataforma con sus datos de usuario y contraseña) se guarda en un registro al que puede acceder.

Cabe mencionar que un estudiante puede ver todas las estadísticas solo sobre su propio usuario. En el siguiente ejemplo, un estudiante accedió a su propio perfil, normalmente desde el extremo superior derecho de la plataforma:

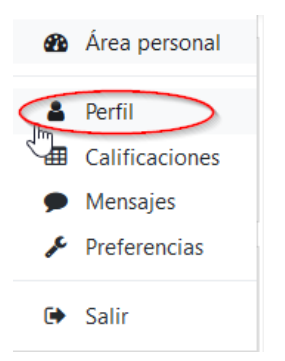

Una vez en la pantalla de perfil, deberá ingresar al curso en el que está inscripto.

| Editar perfil | Entradas del blog<br>Mensajes en foros<br>Foros de discusión                     |
|---------------|----------------------------------------------------------------------------------|
|               | Mensajes en toros<br>Foros de discusión<br>Informes<br>Resumen de Calificaciones |
|               | Foros de discusión                                                               |
|               | Informes<br>Resumen de Calificaciones                                            |
|               | Informes<br>Resumen de Calificaciones                                            |
|               | Informes<br>Resumen de Calificaciones                                            |
|               | Resumen de Calificaciones                                                        |
|               | Resulten de camedelolles                                                         |
|               | Actividad de accesos                                                             |
|               | Ultimo acceso al sitio                                                           |
|               | Friday, 17 de April de 2020, 00:15 (15 noras 21 mini                             |
|               | A 10 10 C 11                                                                     |
|               | App para dispositivos moviles                                                    |
|               |                                                                                  |

Podría ahorrar este paso estando dentro del curso a "Participantes" y buscar su perfil entre la lista de participantes.

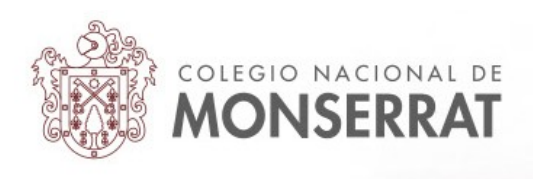

Ahora la pagina del perfil del usuario se actualiza en el contexto del curso al que está inscripto. Lo importante es que aparece una sección "Informes" que nos da acceso detallado a todas las acciones realizadas:

| Detalles de usuario              |               | Miscelánea          |
|----------------------------------|---------------|---------------------|
|                                  | Editar perfil | Perfil completo     |
| Dirección de correo              |               | Entradas del blog   |
| agusandrea@gmail.com             |               | Mensajes en foros   |
| País                             |               | Foros de discusión  |
| Argentina                        |               |                     |
| Ciudad                           |               |                     |
| Córdoba                          |               | Informes            |
|                                  |               | Registros de hoy    |
|                                  |               | Todas las entradas  |
|                                  |               | Diagrama de informe |
| Privacidad y Políticas           |               | Informe completo    |
| Resumen de conservación de datos |               | Estadícticas        |

La opción "**Registros de hoy**" muestra un gráfico donde el eje vertical son las cantidad de clics realizados y el horizontal las horas del día de la fecha en que realizó esas acciones:

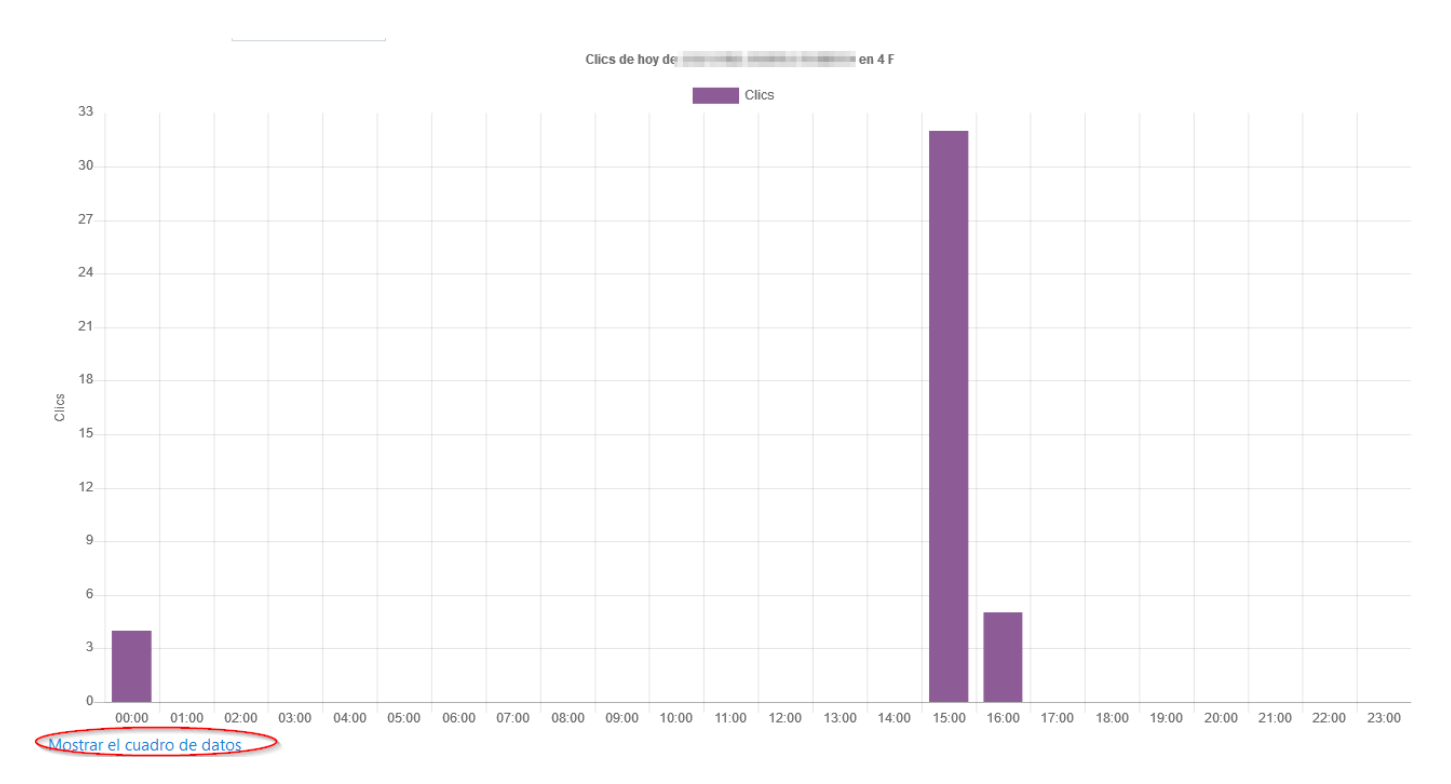

## Además en la opción "Mostrar el cuadro de datos", muestra la misma información en líneas de texto.

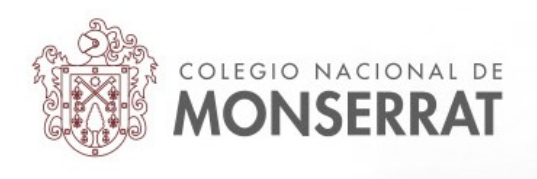

La opción **"Todas las entradas**" es un registro histórico de todos los accesos durante el último mes. El eje vertical son los clics y el horizontal las fechas de conexión. Un docente puede acceder a esta información fácilmente y así poder ver la conducta de conexión de una persona en particular.

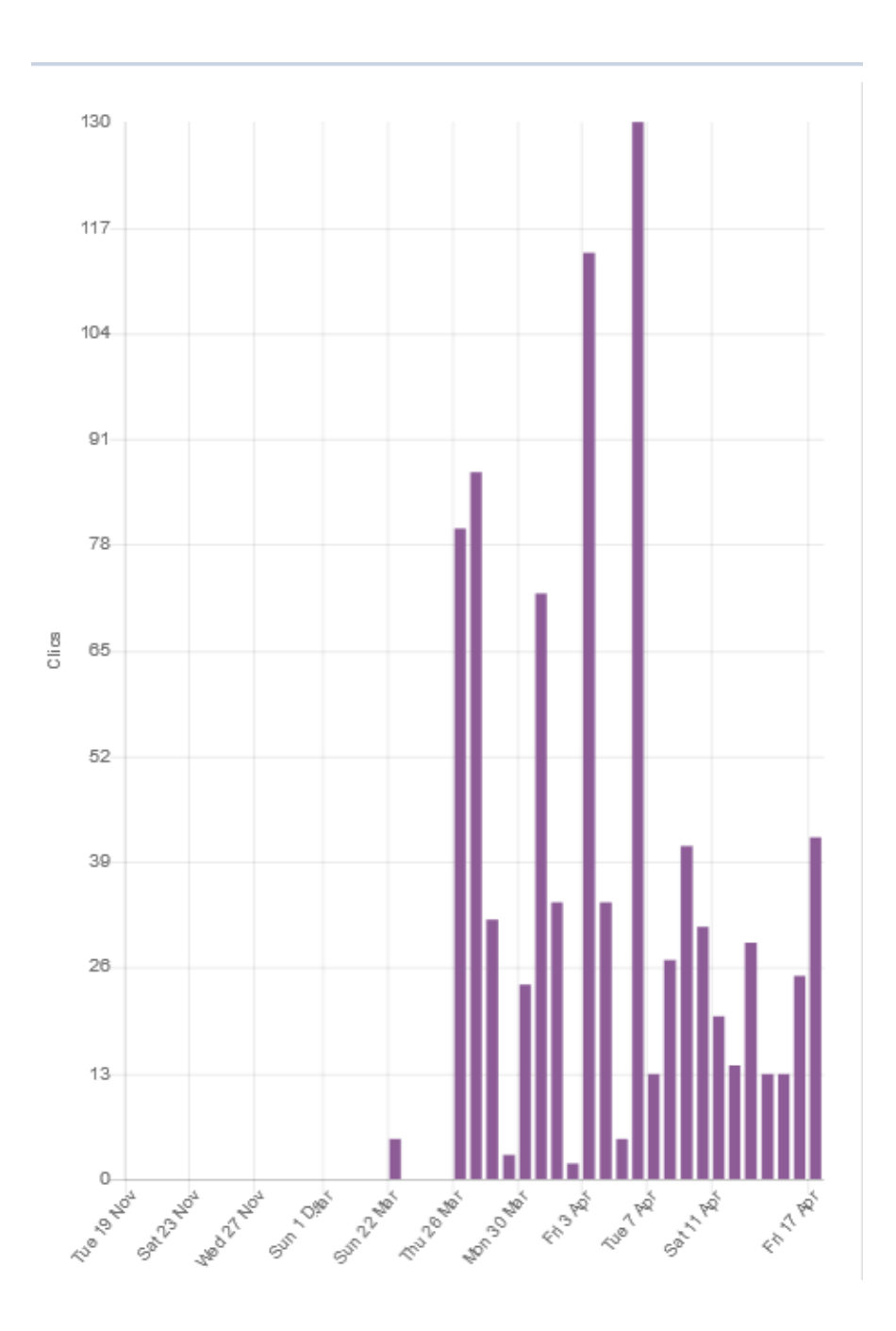

Cada día contabiliza los clics de la persona en todo el curso.

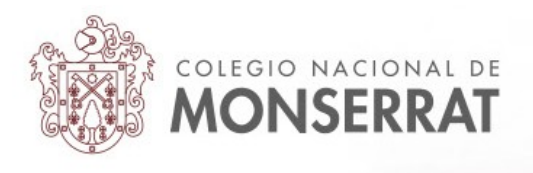

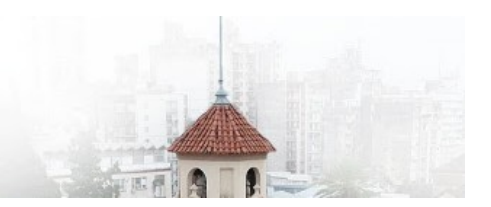

La opción "**Diagrama de informe**" va a listar un informe completo de actividades que cuenta la cantidad de veces que esta persona accedió a cada uno de los recursos y actividades de su curso.

|                                                                                                    | ROME                                                                                                | 80                                                                                           |                                                                                                    |
|----------------------------------------------------------------------------------------------------|----------------------------------------------------------------------------------------------------|----------------------------------------------------------------------------------------------|----------------------------------------------------------------------------------------------------|
| General<br>Horario de clases presenciales. Hacé click p<br>Avisos<br>Foro con tu prece                                                                                                    | ara ver 3 vis<br>-<br>-                                                                             | tas Frida                                                                                    | ay, 3 de April de 2020, 01:23 (14 días 14 horas)                                                                                                    |
| 🧓 Chat 4F                                                                                                    | 1 vis                                                                                               | tas Frida                                                                                    | ay, 3 de April de 2020, 01:30 (14 días 14 horas)                                                                                                    |
| Lengua y Literatura IV         Image: Avisos y novedades generales         Image: Programa de Lengua y Literatura IV         Image: Materiales de estudio         Image: Presentación         Image: Literatura y Dictadura         Image: Clase 1: Literatura y dictadura         Image: Clase 1: Literatura y dictadura         Image: Clase 1: Literatura y dictadura         Image: Clase 2         Image: Clase 2         Image: Clase 2 y propuesta de Evaluación         Image: Foro de evaluación         Image: Foro de evaluación | 9 vistas<br>-<br>1 mensajes<br>5 vistas<br>3 vistas<br>10 vistas<br>1 mensajes<br>Calificar: -<br>- | Thursday,<br>Friday, 27<br>Friday, 3 (<br>Friday, 3 (<br>Friday, 3 (<br>Thursday,<br>Wednesd | , 16 de April de 2020, 23:38 (16 horas 10 minutos)<br>' de March de 2020, 20:29 (20 días 19 horas)<br>de April de 2020, 01:03 (14 días 14 horas)<br>de April de 2020, 01:01 (14 días 14 horas)<br>, 16 de April de 2020, 23:36 (16 horas 11 minutos)<br>ay, 8 de April de 2020, 22:35 (8 días 17 horas) |
| Lengua y Cultura Latinas IV Programa de Lengua y Cultura Latinas IV Edipo (Séneca) Introducción y materiales de estudio Edipo-Sèneca                                                                                                    | /<br>Calificar: -<br>5 vistas<br>-                                                                  |                                                                                              | Sunday, 5 de April de 2020, 02:32 (12 días 13 horas)                                                                                                    |
| <ul> <li>Edipo en Roma - Actividad II</li> <li>Oedipus - Análisis y traducción</li> </ul>                                                                                                    | Calificar: 70,0<br>Calificar: -                                                                     | 0 / 100,00                                                                                   | Sunday, 12 de April de 2020, 14:17 (5 días 1 hora)                                                                                                    |
| Inglés IV                                                                                                    |                                                                                                    |                                                                                              |                                                                                                    |

Cada caja o sección es una materia a excepción de la primera que es la sección general del curso. En cada sección se listan las actividades y recursos existentes, a excepción del recurso "etiqueta" que son normalmente imágenes o texto entre cada actividad o recurso de una materia.

Un "-" significa que no entrado a la actividad o recurso, caso contrario contará el número de "vistas" a cada uno de ellos.

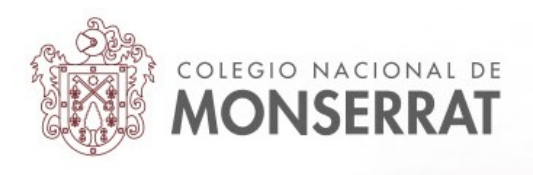

## La opción "**Informe completo**" lista un informe completo que intercala las intervenciones en los foros del usuario y otras actividades, como las tareas, su estado actual, devoluciones y notas, etc.

| <ul> <li>General</li> <li>Archivo: Horario de clases presenciales. Hacé click para ver<br/>3 vistas - más recientes Friday, 3 de April de 2020, 01:23</li> <li>Foro: Avisos<br/>No hay mensajes</li> <li>Foro: Foro con tu prece<br/>No hay mensajes</li> <li>Chat: Chat 4F<br/>1 vistas - más recientes Friday, 3 de April de 2020, 01:30</li> </ul> |
|----------------------------------------------------------------------------------------------------|
|                                                                                                    |
| Lengua y Literatura IV                                                                                                    |
| Foro: Avisos y novedades generales                                                                                                    |
| Archivo: Programa de Lengua y Literatura IV<br>Nunca visto                                                                                                    |
| <ul> <li>Carpeta: Materiales de estudio</li> <li>9 vistas - más recientes Thursday, 16 de April de 2020, 23:38</li> </ul>                                                                                                    |
| Foro: Presentación                                                                                                    |
| No hay mensajes                                                                                                    |
| 📮 Foro: Literatura y Dictadura                                                                                                    |
| Re: Literatura y Dictadura                                                                                                    |
| Buenas noches profe, aquí le adjunto el texto solicitado.                                                                                                    |
| 📜 literatura y dictadu toF.pdf 🕇                                                                                                    |
| Archivo: Clase 1: Literatura y dictadura                                                                                                    |
| 5 vistas - más recientes Friday, 3 de April de 2020, 01:03                                                                                                    |
| Archivo: Cierre Clase-Actividad 1                                                                                                    |
| 3 vistas - más recientes Friday, 3 de April de 2020, 01:01                                                                                                    |

Esta última es una manera muy simple y directa para ver la participación de un estudiante en su curso. Se listan todas las actividades evaluativas, sus devoluciones y notas, las intervenciones en los foros y cuenta la cantidad de veces que ha visto (o no) un recurso dentro del curso.

Esta información está disponible para cada estudiante sobre sí mismo. Los profesores y profesoras pueden acceder en todo momento a todos estos datos de los estudiantes en sus cursos.

Tutorial realizado por Mario Pizzi, abril de 2020

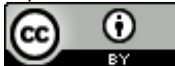

Esta obra está bajo una Licencia Creative Commons Atribución 4.0 Internacional.